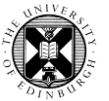

**1.** Log in to Pure with your University Login (formerly EASE) at <a href="https://www.pure.ed.ac.uk">https://www.pure.ed.ac.uk</a>

**2.** Click on **Edit profile** (this will open the profile editor window).

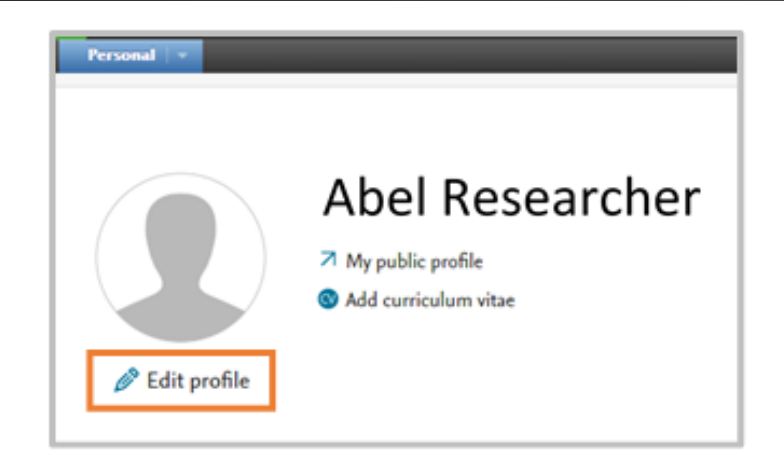

**3.** Click on **Add ID**.

| First name(s)    | Last name 🗱          |          |
|------------------|----------------------|----------|
|                  | Nationality          |          |
|                  | Select nationality 🔻 |          |
| Name variant     |                      |          |
| Known as name    |                      | Edit 📿   |
| Add name variant |                      |          |
| Title            |                      |          |
| Designation      |                      | Edit 💭   |
| Add title        |                      |          |
| ID               |                      |          |
| Employee ID      |                      | Edit 🕂 🕄 |
| HESA staff ID    |                      | Edit 🕇 🕄 |

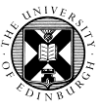

- **4.** Select **Scopus Author ID** from the dropdown menu.
- 5. Enter your Scopus Author ID in the ID field.
- 6. Click on Create.
- Don't forget to click on **Save** at the bottom of the Edit Profile window.

**7.** Alternatively, click on **Find your ID in Scopus**.

This link will take you to a list of Author records on Scopus that match your name.

| ID<br>Employee ID                                                                                               |        |
|----------------------------------------------------------------------------------------------------|--------|
| HESA staff ID                                                                                                   |        |
| ID type<br>Scopus Author ID <b>V</b><br>ID <b>*</b><br>Don't know your Scopus Author ID? Find your ID in Scopus |        |
|                                                                                                    | Cancel |

| ID                                                      |               |
|---------------------------------------------------------|---------------|
| Employee ID                                             |               |
| (HESA staff ID)                                         |               |
|                                                         |               |
| ID type                                                 |               |
| Scopus Author ID 🔻                                      |               |
|                                                         |               |
| ID *                                                    |               |
|                                                         |               |
| Don't know your Scopus Author ID Find your ID in Scopus |               |
| Don't know your Scopus Author Darning your ID in Scopus |               |
|                                                         |               |
|                                                         | Cancel Create |
|                                                         | Greate        |
|                                                         |               |

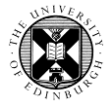

8. If your **name** in the list is a link, click on it to open your Scopus Author record.

If your name in the list is not a link, click on the **number** next to your name to open a list of your papers on Scopus.

| Scopi       | ls                                 | Search S               | ources      | Alerts      | Lists         | Help 🗸   | SciVal          | Register >   | Login 🗸         |                |
|-------------|------------------------------------|------------------------|-------------|-------------|---------------|----------|-----------------|--------------|-----------------|----------------|
| 2 aut       | hor results:                       |                        |             |             |               |          |                 | Аbou         | t Scopus Autho  | r Identifier 🗲 |
| Author last | name <b>"Researcher"</b> , Author  | first name <b>"A."</b> |             |             |               |          |                 |              |                 |                |
| 🤌 Edit      |                                    |                        |             |             |               |          |                 |              |                 |                |
| 🗆 All 🗸     | <ul> <li>Show documents</li> </ul> | ïew citation over      | view Req    | quest to me | erge authors  | 5        | Sort o          | on: Document | count (high-low | )              |
|             | Author                             | Documer                | nts Subject | t area      |               |          | Affiliation     | City         | Countr          | y/Territory    |
| □ 1         | Researcher, A                      |                        | 1 Chemi     | stry        |               |          | Chapman Unive   | rsity Orange | e Uni           | ited States    |
|             | View last title $\checkmark$       |                        |             |             |               |          |                 |              |                 |                |
| 2           | Researcher, A                      | [                      | 1 Arts an   | ıd Humani   | ties ; Social | Sciences | Oxford Archaeol | ogy Oxford   | United          | Kingdom        |
|             | View last title 🗸                  |                        |             |             |               |          |                 |              |                 |                |
| Display:    | 20 🔽 results per p                 | page                   |             |             |               | <u>1</u> |                 |              | ^               | Top of page    |

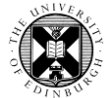

9. Click on your name in the author list to open your Scopus Author record.

| Scopus                                                                                                    | Search                  | Sources                      | Alerts      | Lists                        | Help 🗸   | SciVal ≉       |   |
|----------------------------------------------------------------------------------------------------|-------------------------|------------------------------|-------------|------------------------------|----------|----------------|---|
| Document deta                                                                                                    | ils                     |                              |             |                              |          |                |   |
| l of l<br>→ Export Jownload (금 Pr                                                                                                    | int 🖂 E-m               | nail  📆 Save                 | to PDF 🤸    | <b>γ</b> Add to Lis          | t More > |                |   |
| Post-Medieval Archaeology<br>Volume 46, Issue 2, November 201                                                                                                    | 2, Pages 281            | -290                         |             | c . I                        |          |                |   |
| The Baptist Chapel bur<br>McCarthy, R., Researcher, A<br>Oxford Archaeology, Janus House,                                                                                                    | ial grour<br>Osney Mead | nd, Littler<br>, Oxford, OX2 | OES, United | <b>ford</b> (Ar<br>I Kingdom | ticle)   |                | _ |
| Abstract                                                                                                    |                         |                              |             |                              | ~ View   | references (38 | ) |
| Excavation of the cemetery associated with Littlemore Baptist Chapel, Oxford, revealed a total of 31 graves and coffins dating to the second half of the 19th century. The remains of 30 individuals survived. Coffin fittings were not plain as |                         |                              |             |                              |          |                |   |

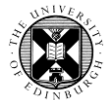

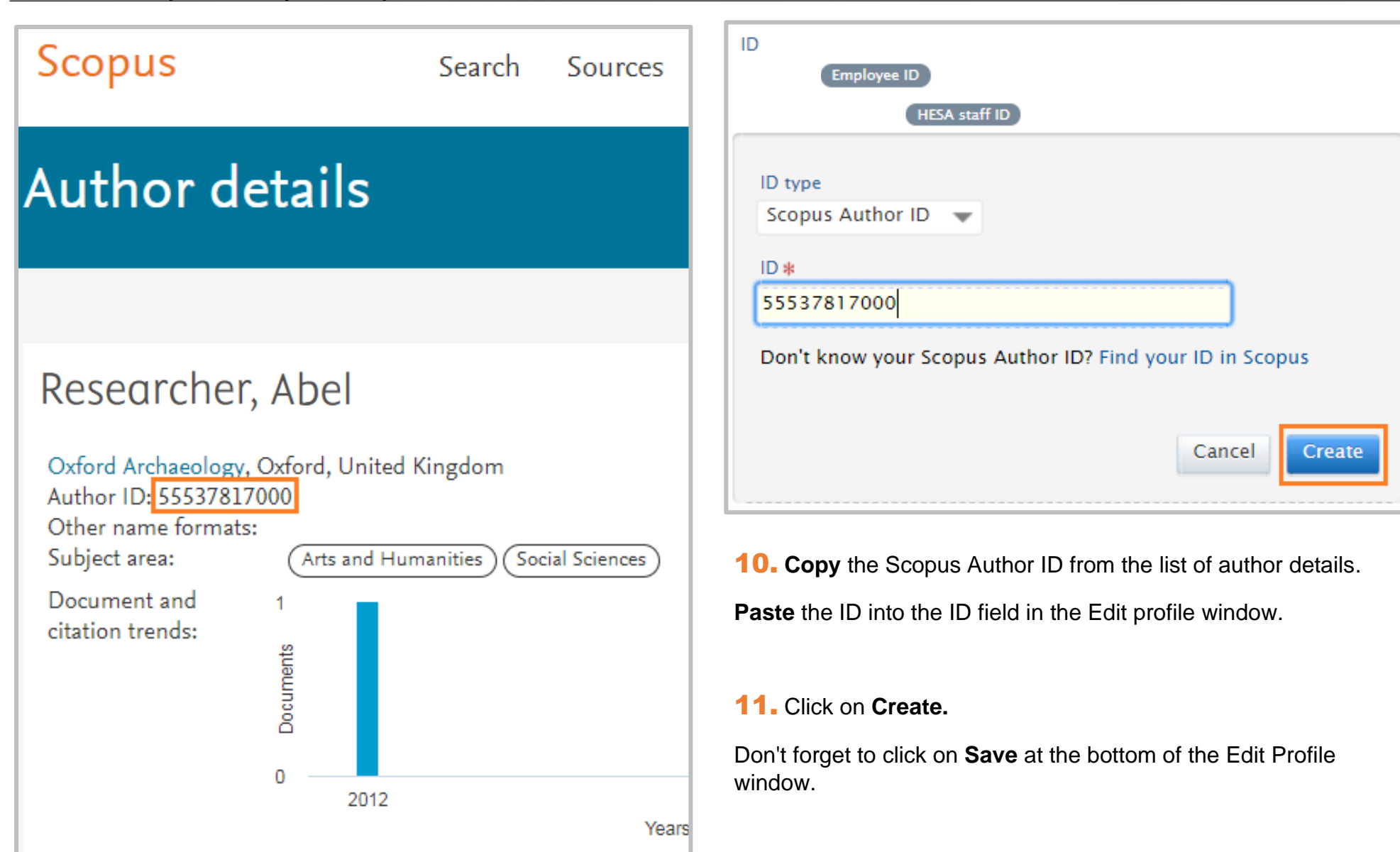